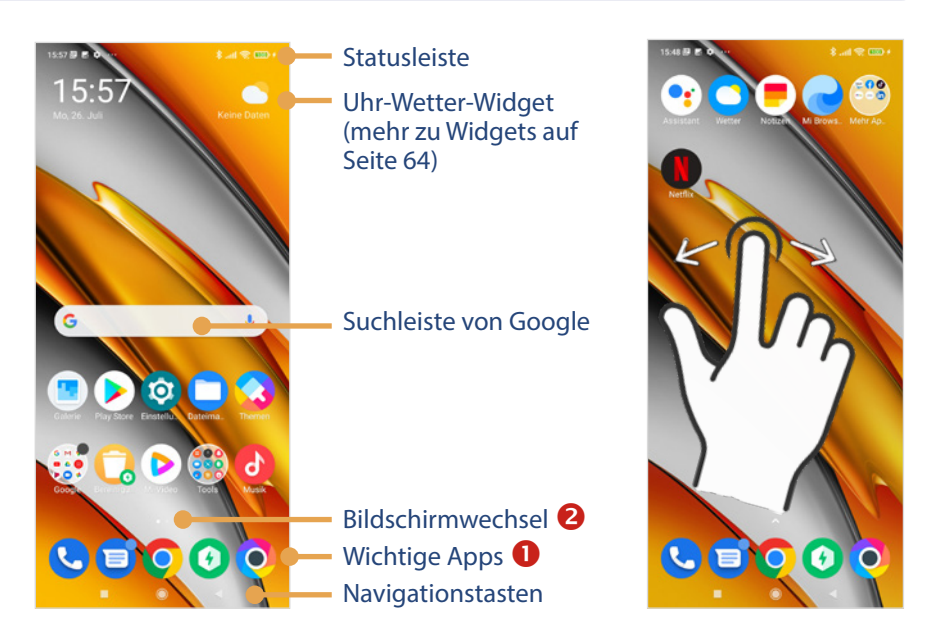

Die im unteren Bereich verorteten Apps **1** (z. B. Telefon oder Kamera) werden auf allen Startbildschirmen angezeigt. Dabei handelt es sich um wichtige Anwendungen, die Sie oft verwenden. Die Aufteilung der Apps auf den verschiedenen Startbildschirmen kann verändert werden und hängt von den persönlichen Vorlieben ab. Lesen Sie dazu mehr auf Seite 63.

Wie viele Startbildschirme zur Verfügung stehen und was gerade ausgewählt ist, sehen Sie bei Bildschirmwechsel **2**: Der zweite Bildschirm rechts vom Startbildschirm wird gerade nicht angezeigt, der Kreis ist grau; der Startbildschirm wird angezeigt, da das Symbol in weiß dargestellt ist.

### Navigationsleiste

Am unteren Bildschirmrand wird die Navigationsleiste angezeigt.

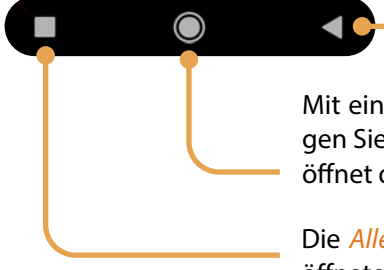

Mit der Zurück-Taste kehren Sie wieder zum vorherigen Bildschirm zurück.

Mit einem kurzen Tippen auf die *Home-Taste* zeigen Sie den Startbildschirm an. Ein langes Tippen öffnet den Google Assistenten.

Die *Alle-Apps-Taste* zeigt eine Übersicht aller geöffneten Anwendungen an. Achtung! Sollte die Navigationsleiste einmal nicht angezeigt werden, wischen Sie vom unteren Bildschirmrand nach oben.

#### Nachrichten und Unterhaltung in Google Discover

Vom Startbildschirm mit einem Wisch nach rechts wird Google Discover angezeigt. Hier werden aktuelle Nachrichten zu Politik, Wirtschaft, Sport und weiteren Themen für Sie zusammengefasst.

Wem das zu viel Hin und Her ist, kann diesen Bereich deaktivieren. Wie das geht, erfahren Sie auf Seite 66.

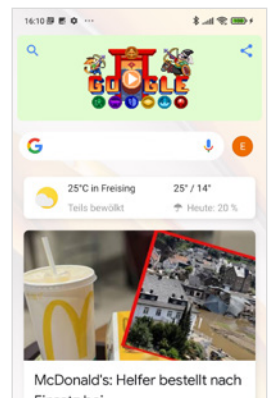

Einsatz bei Hochwasser-Katastrophe Esse...

#### **App-Bildschirm**

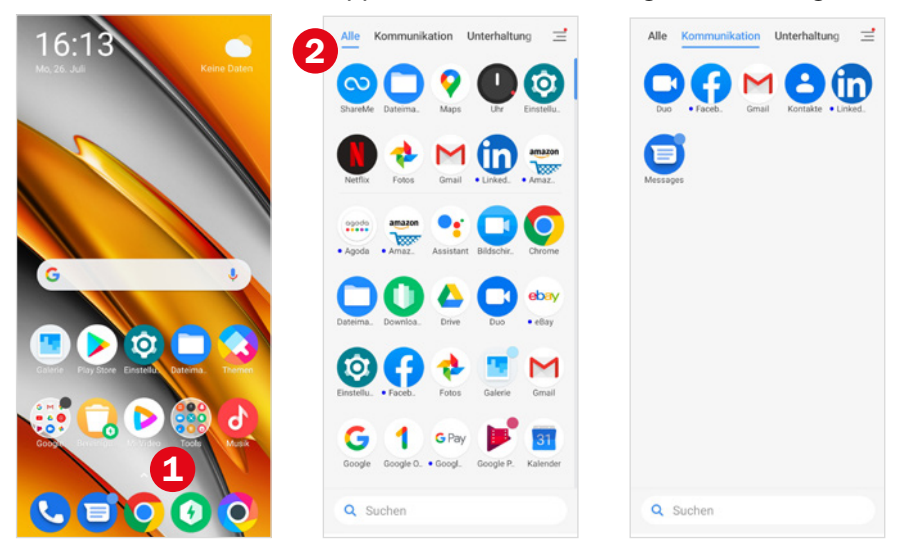

## **1.5** App anzeigen und wechseln

Zum Öffnen einer App tippen Sie diese auf dem Start- oder App-Bildschirm an.

#### **Meldungen von Apps**

Beim ersten Öffnen einer App müssen Sie in der Regel Zugriffsberechtigungen erteilen oder Nutzungsbestimmungen bestätigen. Unten sehen Sie drei Beispiele für typische Meldungen:

- Die App Fotos (Google-Anwendung zur Organisation Ihrer geknipsten Bilder) möchte auf Fotos und andere Dateien zugreifen. Diese Berechtigungen sind sinnvoll, damit man mit der App arbeiten kann; tippen Sie auf Zulassen. Natürlich kann das nicht für jede App pauschalisiert werden. Sie können einer App allerdings Berechtigungen auch wieder entziehen. Wie das geht, erfahren Sie auf Seite 67.
- Die App Musik verlangt die Zustimmung zu den Geschäftsbedingungen.
  Wenn Sie die Anwendung verwenden möchten, müssen Sie hier Zustimmen antippen.
- Im letzten Bild können Sie die App *Mi Browser* als Standard-Browser festlegen. Wenn Sie eine Internetseite aufrufen, wird dann immer der Mi Browser geöffnet. Tippen Sie auf *Festlegen*.

9 8

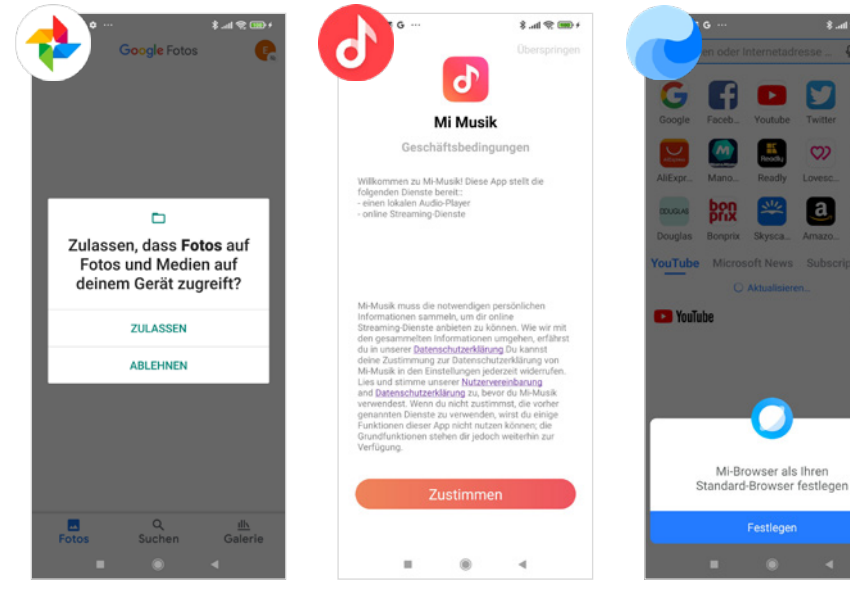

## Einstellungen aufrufen

Wenn man ein neues Smartphone hat, ist man die ersten Wochen häufig in der App *Einstellungen*, um das Handy an die eigenen Vorstellungen anzupassen. Deshalb kommen wir auch in

diesem Buch immer wieder auf die *Einstellungen* zurück. Damit Sie diese auf jeden Fall finden, hier eine ausführliche Darstellung:

- Die Einstellungen 1 befinden sich auf dem Startbildschirm tippen Sie darauf.
- Die App Einstellungen enthält eine Vielzahl von Kategorien von Über das Telefon <sup>2</sup> bis Services und Feedback ganz unten. Durch vertikales Wischen verschieben Sie den angezeigten Inhalt.
- Mit Antippen einer Kategorie zeigen Sie deren Inhalt an. Über den Pfeil
  links oben oder die Zurück-Taste kehren Sie wieder zur vorherigen Seite zurück.

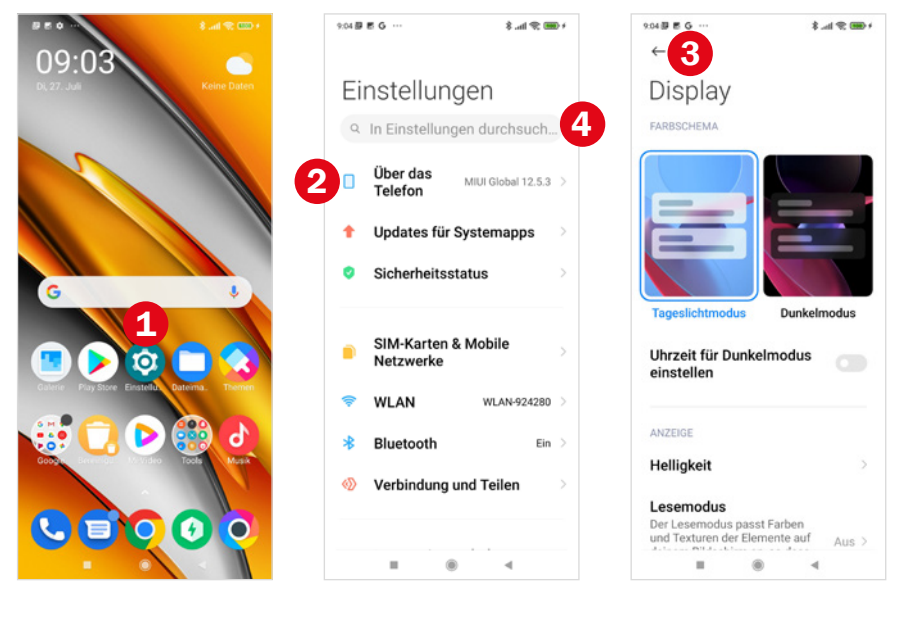

Tipp für Fortgeschrittene: Über die Suchleiste ④ können Sie innerhalb der App nach Einstellungsoptionen suchen. Gute Lesbarkeit hat natürlich auch etwas mit der Helligkeit des Bildschirms zu tun. Tippen Sie auf *Helligkeit* (siehe vorherige Seite), um die Einstellungen anzuzeigen. Natürlich hat auch das Umgebungslicht Einfluss darauf, welche Bildschirmhelligkeit wir als angenehm empfinden. Darauf zielt die Funktion *Automatische Helligkeit* ab. Sie passt die Helligkeit automatisch auf Grundlage der vorherrschenden Lichtverhältnisse an.

Wenn Sie das nicht möchten, schalten Sie diese durch Antippen von Automatische Helligkeit <sup>(3)</sup> aus. Über den Regler darunter bestimmen Sie dann eine konstante Helligkeit. Erinnern Sie sich an das Kontrollzentrum? Hier finden Sie denselben Helligkeitsregler <sup>(7)</sup>.

Auch mit eingeschalteter *Automatischer Helligkeit* können Sie über den Regler die Bildschirmhelligkeit einstellen.

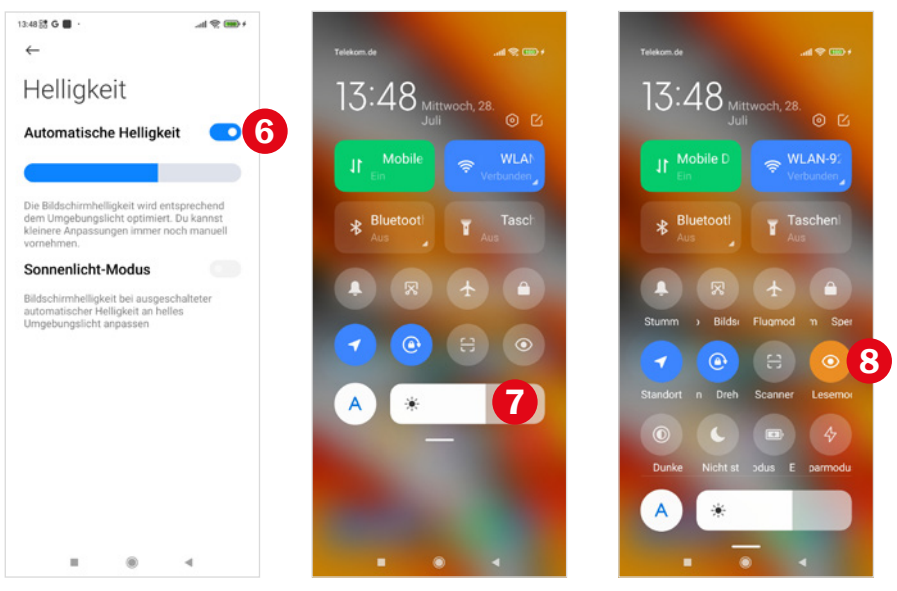

**Was macht der Lesemodus?** Wenn wir von Bildschirmen sprechen, darf auch der Lesemodus nicht fehlen. Sie finden diesen im Kontrollzentrum. Zum Aktivieren tippen Sie auf das Symbol ③. Dadurch wird aus der Anzeige blaues Licht gefiltert und das Display erstrahlt gelblicher und dadurch wärmer. Die Idee dahinter ist, den Lesefilter abends einzuschalten, wenn Sie nochmals für längere Zeit das Handy verwenden möchten, da das helle, blaue Licht als eine Art Muntermacher wirkt und das Einschlafen verzögern kann. Vollständig wissenschaftlich belegt ist das noch nicht, aber vieles deutet darauf hin.

# 3.3 Eigenes Hintergrundbild auswählen

Persönliche Bilder als Hintergrund machen sich immer gut – seien es Fotos von den eigenen Haustieren, ein Urlaubsbild oder Aufnahmen von den Kindern oder Enkeln. Am einfachsten ist es, wenn Sie das Foto mit Ihrem Smartphone geknipst haben. Diese Variante stellen wir hier vor:

- Zeigen Sie in der Galerie-App das gewünschte Foto an (mehr zu dieser App erfahren Sie auf Seite 107). Es ist nicht leicht, ein passendes Bild zu finden, vielleicht müssen Sie mehrere ausprobieren.
- Sie erhalten dann eine Vorschau. Durch Antippen des Fotos und ziehen, können Sie den Bildausschnitt ggf. noch ein wenig verändern. Tippen Sie dann auf Anwenden <sup>3</sup>.
- Anschließend legen Sie fest, wo das Hintergrundbild angezeigt werden soll ④ - auf dem Startbildschirm, Sperrbildschirm oder auf beiden.

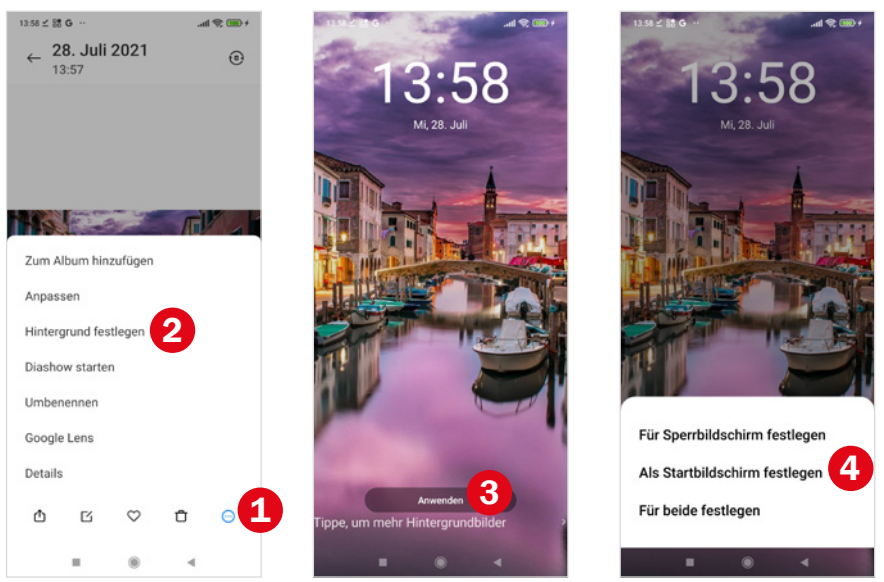

Über *Einstellungen* (2), Auswahl der Kategorie *Hintergrundbild* und dann Antippen von *Vor-installiert* finden Sie den ursprünglichen, aber auch noch einige weitere schöne Hintergründe.

## 3.4 Klingelton einstellen

Sie mögen den Standardklingelton nicht? Das lässt sich ändern und so geht's:

- Rufen Sie die Einstellungen Ihres Smartphones auf und tippen Sie dann auf die Kategorie Ton & Vibration 1.
- ▶ Tippen Sie auf *Klingelton* **2** und anschließend auf *Alle Klingeltöne*.
- Hier können Sie aus einer Vielzahl von Klingeltönen auswählen. Tippen Sie einfach einen Eintrag der Liste ③ an. Der gewählte Klingelton ertönt. Falls nicht, überprüfen Sie die Lautstärke (siehe Seite 137).
- Wenn Ihnen ein Ton gefällt, verlassen Sie das Auswahlmenü mit der Home-Taste.

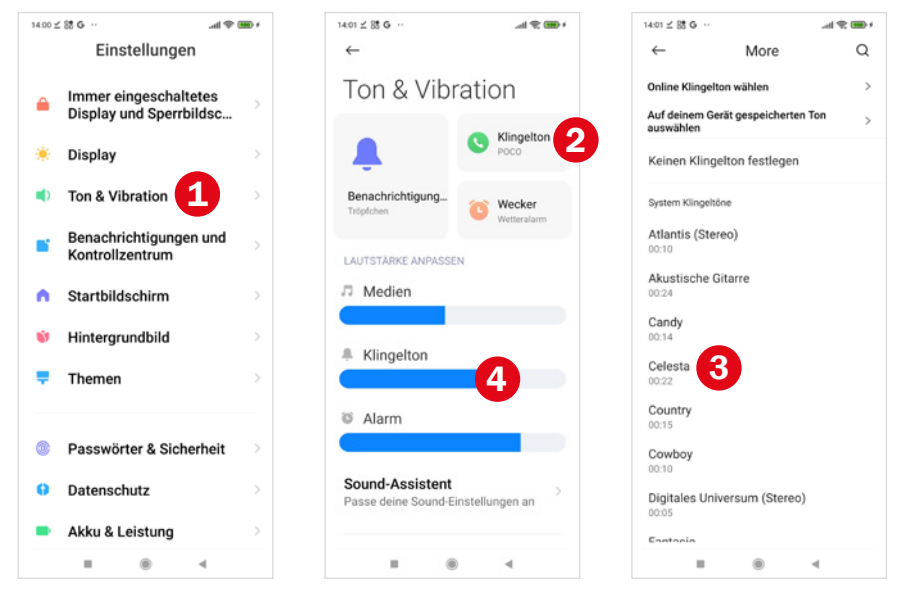

In der Kategorie *Ton & Vibration* haben Sie die Möglichkeit, die Lautstärke von unterschiedlichen Bereichen, wie Medien, Klingelton und Alarm unabhängig voneinander einzustellen **4**.

# 3.5 Startbildschirm anpassen

Momentan verfügen Sie über 2 bis 3 Startbildschirmseiten. Diese Zahl erhöht sich automatisch, wenn Sie zahlreiche Apps installieren und mehr Platz benötigt wird. Auf der ersten Seite Ihres Startbildschirm sollten Sie die Apps anzeigen, die Sie häufig verwenden. Falls Sie eine App gar nicht benötigen, können Sie diese auch deinstallieren (siehe Seite 74).

**App verschieben:** Die App kann von einem zum anderen Startbildschirm verschoben werden oder nur ihre Position auf der Seite verändern. In diesem Beispiel verschieben wir die App *Themen* von der ersten auf die zweite Seite.

- Drücken Sie mit dem Finger auf die App, bis das Menü angezeigt wird. Jetzt können Sie die App an die gewünschte Position ziehen.
- Wenn die App auf einem anderen Bildschirm sein soll, ziehen Sie sie an den Rand 1, bis der andere Bildschirm erscheint.

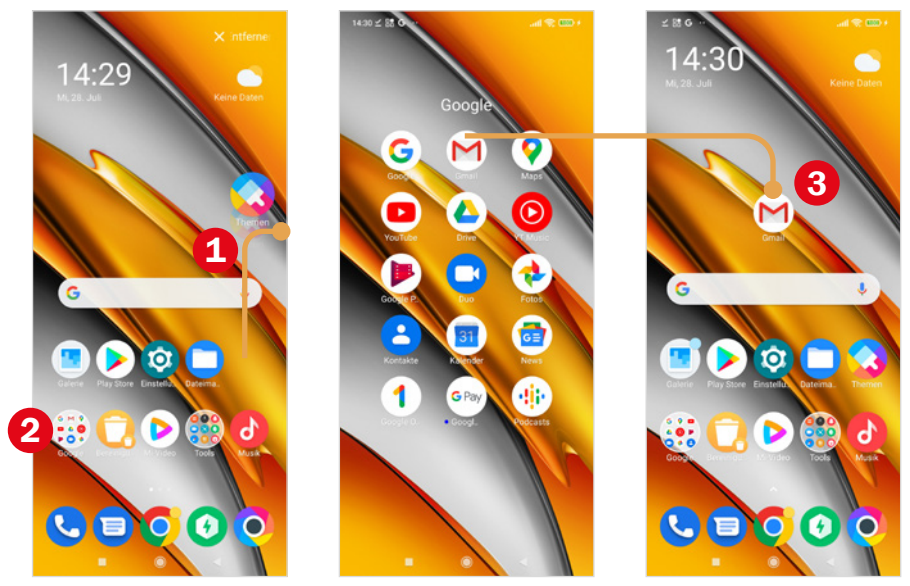

**Ordner:** Manche Apps benötigen Sie öfter, sodass es unpraktisch ist, dass diese sich in einem Ordner verstecken, das gilt z. B. für die App *Gmail*, mit der Sie E-Mails versenden.

Öffnen Sie den Ordner Google 2 durch Antippen. Tippen Sie etwas länger auf die App Gmail und ziehen Sie diese dann nach oben. Der Startbildschirm wird angezeigt. Positionieren Sie die App und lassen sie los 6.